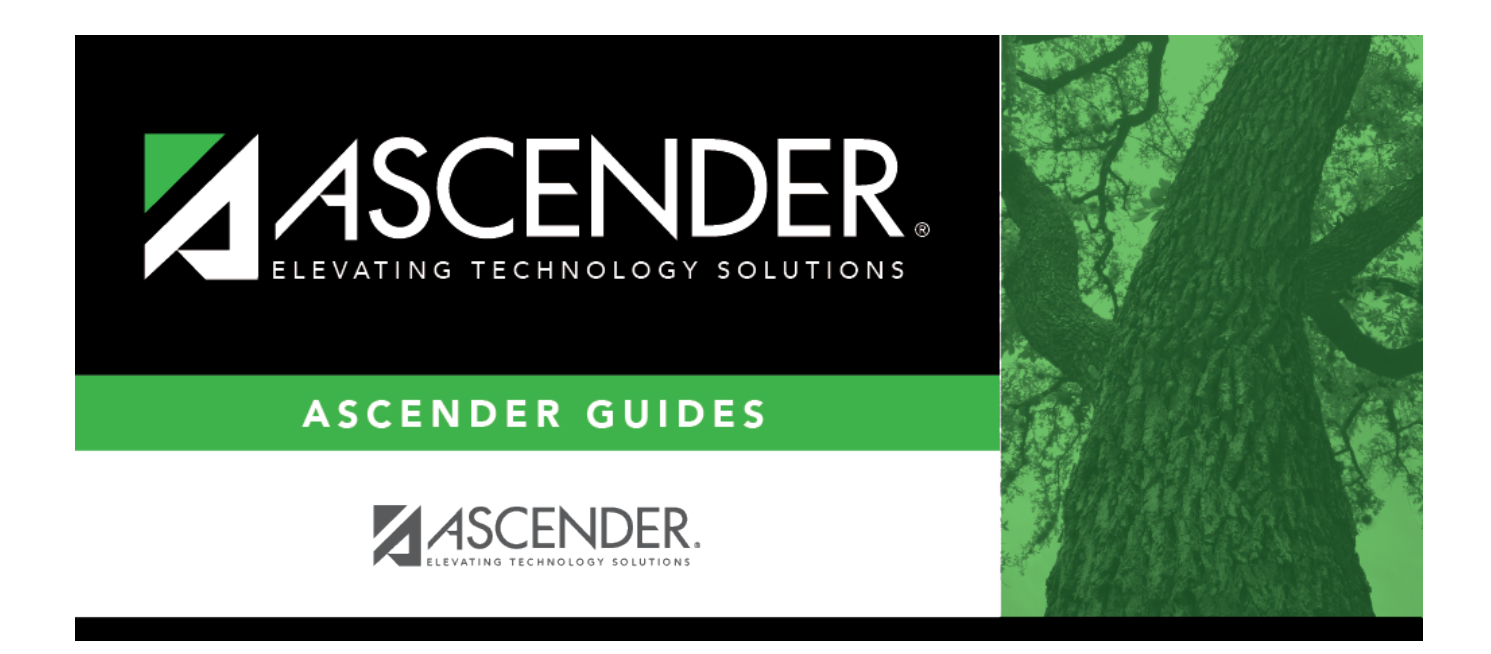

## grade\_reporting\_utility\_clear\_by

## **Table of Contents**

| Semester or<br>Sem | This field is displayed for all <b>Clear by</b> groups. Select the semester for which to clear data.                                                                                                    |
|--------------------|----------------------------------------------------------------------------------------------------|
| Cycle or Cyc       | This field is displayed for all <b>Clear by</b> groups. Select the cycle for which to clear data.                                                                                                    |
| Grd Level          | This field is only displayed if you select to <b>Clear by Grade Level</b> . Select the grade level for which to clear data.                                                                                                    |
| Student ID         | This field is only displayed if you select to <b>Clear by Student</b> . Type the student ID, and then click <b>Retrieve</b> .<br>If you do not know the student ID, click <b>Directory</b> to select a student from the directory.<br>The student's name is displayed. |
|                    |                                                                                                    |
| Course             | This field is only displayed if you select to <b>Clear by Course</b> . Type or click <b>i</b> to select the course.                                                                                                    |
| Section            | This field is only displayed if you select to <b>Clear by Course</b> and is not enabled until a course is selected. Select the section for which to clear data.                                                                                                    |

Additional fields are displayed according to your selection:

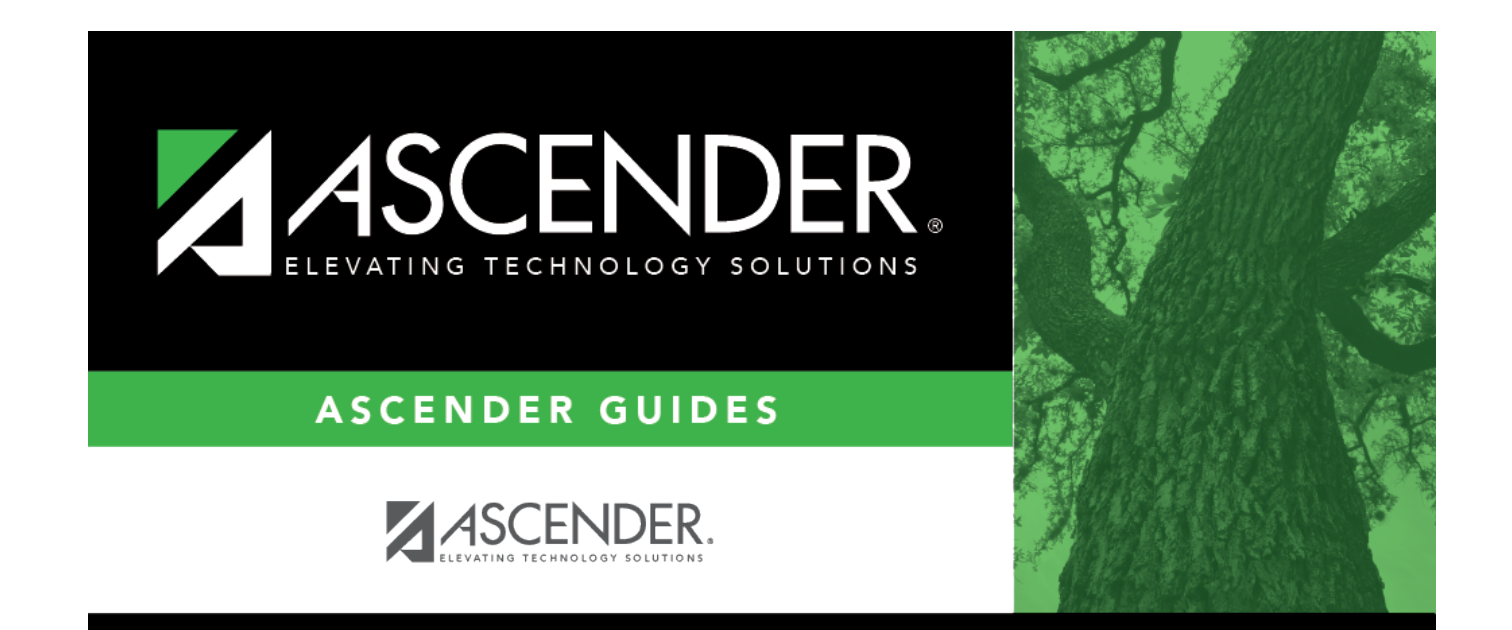

## **Back Cover**